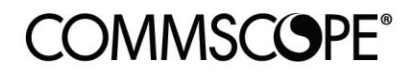

**RUCKUS**<sup>®</sup>

'india kus'

**Deployment Guide** 

Cloudpath Okta Integration using SAML 2.0 July 2021

RUCKUS®

## **Table of Contents**

| TABLE OF CONTENTS                                | 2  |
|--------------------------------------------------|----|
| INTENDED AUDIENCE                                | 3  |
| OVERVIEW                                         | 4  |
| Okta Configuration                               | 4  |
| SAML 2.0 Application                             | 4  |
| General Settings                                 | 5  |
| Configure SAML                                   | 5  |
| Feedback                                         | 8  |
| Sign On Tab                                      | 8  |
| Assignments Tab                                  | 10 |
| Cloudpath Configuration                          | 11 |
| Authentication Server Configuration              | 11 |
| Required SAML Information                        | 11 |
| SAML Attribute to Enrollment Mappings            | 12 |
| SAML Options                                     | 12 |
| Import X.509 Certificate to Cloudpath Truststore | 13 |
| SmartZone Configuration                          | 14 |
| WISPr/Captive Portal Walled Garden               | 14 |
| User Experience                                  | 15 |

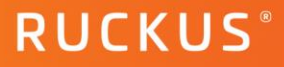

## **Intended Audience**

This document provides an overview of how to configure Ruckus products to support a Cloudpath SAML integration. Step-by-step procedures for configuration are demonstrated. Some knowledge of Cloudpath, SmartZone, Okta and SAML 2.0 is recommended.

This document is written for and intended for use by technical engineers with background in Wi-Fi design and 802.11/wireless engineering principles.

For more information on how to configure CommScope products, please refer to the appropriate CommScope user guide available on the CommScope support site. https://www.commscope.com/SupportCenter/.

## **Overview**

This document describes how to configure the Cloudpath Enrollment System to support a SAML 2.0 integration with the Okta Identity Platform. The document is broken into the following main categories

- Okta (v. 2021.07.0) Configuration
- Cloudpath (v. 5.8.5012) Configuration
- SmartZone (v. 6.0.0.0.1213) Configuration

### **Okta Configuration**

The Okta identity management platform has many features to provide access for a workforce or customer user base. This configuration will utilize the onboard Okta LDAP Interface populated with a local database of users to prove out the concept of SAML 2.0 integration with Cloudpath. User creation and additional Directory Integrations within Okta (Active Directory or external LDAP Directory) are beyond the scope of this document.

### **SAML 2.0 Application**

Currently there is no native Cloudpath SAML 2.0 application within the Okta app catalog, so this process will go over the creation of a custom application that can be used to connect to the Cloudpath Enrollment Server.

In the Okta administrator page, expand the Applications section and go to Applications and click on "Create App Integration".

| okta         |   | Q Search                      |                           |                                            |
|--------------|---|-------------------------------|---------------------------|--------------------------------------------|
| Dashboard    | ~ |                               |                           |                                            |
| Directory    | ~ | Applications                  | i                         |                                            |
| Applications | ^ | Your plan provid              | les a limited n           | umber of custom apps.                      |
| Applications |   | See the plan page for more in | nformation. Upgrade to th | e Enterprise Plan to get more apps and mor |
| Self Service |   | Create App Integration        | Browse App Catalog        | Assign Users to App More 🔻                 |
| Security     | ~ |                               |                           |                                            |
| Workflow     | ~ | Q. Search                     |                           |                                            |
| Reports      | ~ | STATUS                        | 6                         | Okta Admin Console                         |
| Settings     | ~ | ACTIVE                        | 1                         |                                            |
|              |   | INACTIVE                      | 0                         |                                            |

FIGURE 1 OKTA ADMIN UI

The new app integration configuration wizard will pop up. For Sign-in method, select SAML 2.0 and click Next.

| Create a new app integration | î                                                                                                    |
|------------------------------|----------------------------------------------------------------------------------------------------|
| Sign-in method               | OIDC - OpenID Connect                                                                                                    |
| Learn More 🖸                 | Token-based OAuth 2.0 authentication for Single Sign-On (SSO) through API<br>endpoints. Recommended if you intend to build a custom app integration with |
|                              | the Okta Sign-In Widget.  SAML 2.0  XML-based open standard for SSO. Use if the Identity Provider for your                                               |

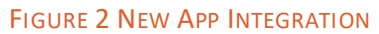

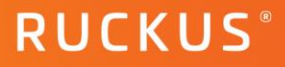

### **General Settings**

Enter a name for the application. Enter a logo (optional). Select any App visibility selections if required, (this example will not make any selections). Click Next.

| <b>Create</b> | SAML | Integration |
|---------------|------|-------------|
|---------------|------|-------------|

| 1 General Settings    | 2 Configure SAML                                     | 3 Feedback |
|-----------------------|------------------------------------------------------|------------|
|                       |                                                      |            |
| 1 General Settings    |                                                      |            |
| App name              | Cloudpath App 2                                      |            |
| App logo (optional) 💿 | Cloudpath<br>Enrollment System                       |            |
| App visibility        | Do not display application icon to users             |            |
|                       | Do not display application icon in the Okta Mobile a | арр        |
| Cancel                |                                                      | Next       |

### FIGURE 3 GENERAL SETTINGS

#### **Configure SAML**

#### Section "A" SAML Settings → General

• Single Sign on URL - Cloudpath workflow URL plus "samlAssertionConsumer" (e.g.

<u>https://mycloudpath.mydomain.com/enroll/companyname/Workflowname/samlAssertionConsumer</u>) The Cloudpath workflow can be found in Cloudpath  $\rightarrow$  Configuration  $\rightarrow$  Workflows  $\rightarrow$  select the workflow that the OKTA SAML app will be used  $\rightarrow$  Advanced tab  $\rightarrow$  copy the Enrollment Portal URL.

- Check the "Use this for Recipient URL and Destination URL" box.
- Audience URI Fully Qualified Domain Name for the Cloudpath server. (e.g.
  - https://mycloudpath.mydomain.com)
- Default RelayState Leave blank
- Name ID format Unspecified
- Application username Okta username
- Leave advanced settings at their default

## **COMMSCOPE**<sup>®</sup>

**Cloudpath OKTA Integration using SAML 2.0** 

| A SAML Settings               |                                                     |
|-------------------------------|-----------------------------------------------------|
| General                       |                                                     |
| Single sign on URL 👔          | https://mzpn-ob1.ruckusdemos.net/enroll/Mazapanlabs |
|                               | Use this for Recipient URL and Destination URL      |
|                               | Allow this app to request other SSO URLs            |
| Audience URI (SP Entity ID) 🛛 | https://mzpn-ob1.ruckusdemos.net                    |
| Default RelayState 🛛 🕲        |                                                     |
|                               | If no value is set, a blank RelayState is sent      |
| Name ID format 🚳              | Unspecified •                                       |
| Application username          | Okta username 🔹                                     |
|                               | Show Advanced Settings                              |

FIGURE 4 GENERAL SAML SETTINGS

### Attribute and Group Attribute Statements (optional)

When you create a new SAML integration, or modify an existing one, you can define custom attribute statements. These statements are inserted into the SAML assertions shared with your app.

This example will add the following Attributes (Group Attributes are not configured):

| lame          | Name format<br>(optional) | _ | Value             |   |
|---------------|---------------------------|---|-------------------|---|
| first_name    | Basic                     | • | user.firstName    | • |
| last_name     | Basic                     | • | user.lastName     | • |
| department    | Basic                     | • | user.department   | • |
| email_address | Basic                     | • | user.email        | • |
| city          | Basic                     | • | user.city         | • |
| state         | Basic                     | • | user.state        | • |
| country       | Basic                     | • | user.countryCode  | • |
| company       | Basic                     | • | user.organization | • |

FIGURE 5 ATTRIBUTE STATEMENTS. ORANGE = CLOUDPATH NAME MAPPINGS, BLUE = OKTA VALUES.

**RUCKUS**<sup>®</sup>

In section "B", you can click on the "Preview the SAMLAssertion" to verify the info that was previously entered.

| B Preview the SAML assertion generated from the information above                                       |  |  |  |  |
|----------------------------------------------------------------------------------------------------|--|--|--|--|
| Preview the SAML Assertion                                                                              |  |  |  |  |
| This shows you the XML that will be used in the assertion - use it to verify the info you entered above |  |  |  |  |
| Previous Cancel Next                                                                                    |  |  |  |  |

### FIGURE 6 PREVIEW THE SAML ASSERTION

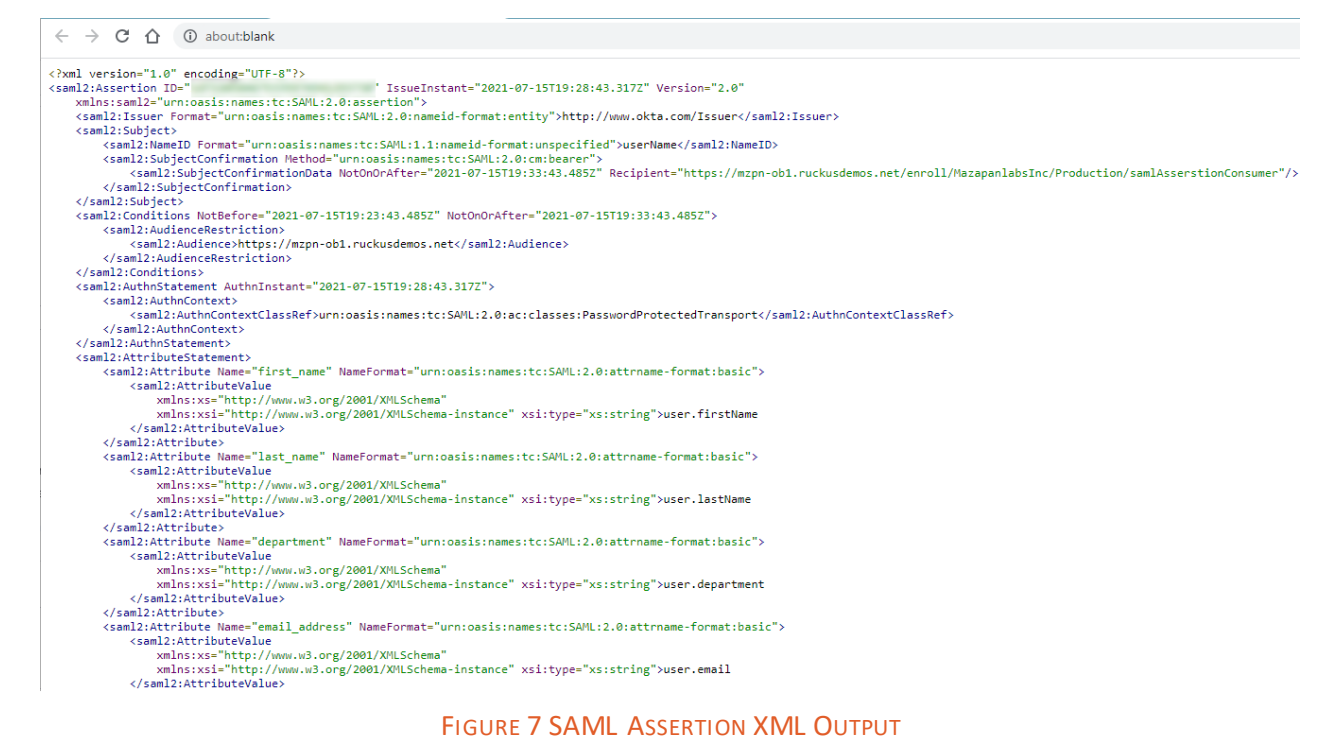

### Click Next.

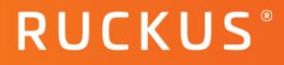

### Feedback

- Are you a customer or partner? check "I'm an Okta customer adding an Internal app"
- App type check the box for "This is an internal app the we have created"
- Click Finish

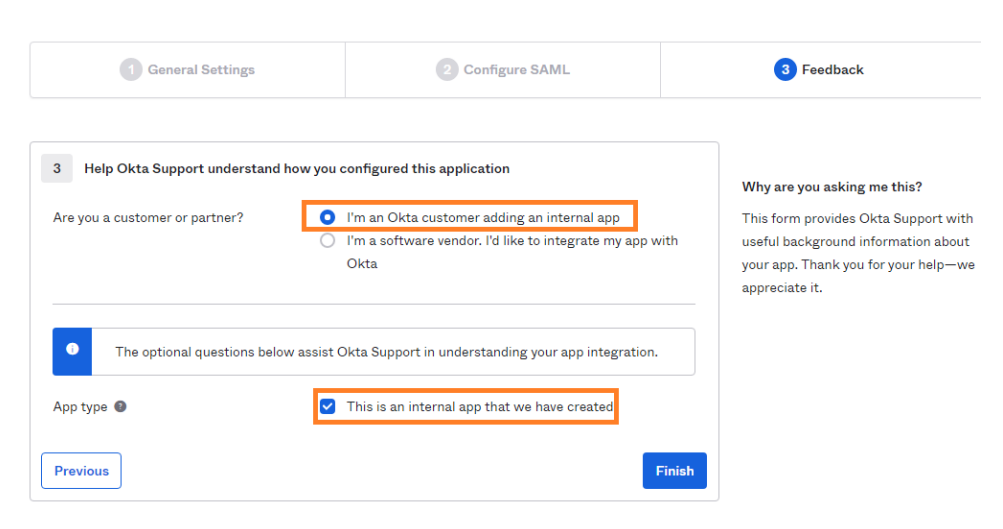

### FIGURE 8 FEEDBACK SETTINGS

### Sign On Tab

Click on "View Setup Instructions", this will open a browser tab with the following information:

- Identity Provider Single Sign-On URL Copy this to a text editor file
- Identity Provider Issuer Copy this to a text editor file
- X.509 Certificate click on Download certificate to save the file.
- Optional this example will not use the IdP metadata information but rather a URL link to reference the IdP metadata information.
- Close the browser tab.

| Но  | w to Configure SAML 2.0 for Cloudpath App 2 Application            |
|-----|--------------------------------------------------------------------|
| The | e following is needed to configure Cloudpath App 2                 |
| 1   | Identity Provider Single Sign-On URL:                              |
|     | https://dev-: .okta.com/app/dev-14851062_cloudpathapp2_1 /sso/saml |
| 2   | Identity Provider Issuer:                                          |
|     | http://www.okta.com/                                               |
|     |                                                                    |

### FIGURE 9 IDP SSO URL/ISSUER INFORMATION

| 3   | X.509 Certificate: |
|-----|--------------------|
| 100 | rabos dor anoucor  |

| END CERTIFICATE      |  |  |  |
|----------------------|--|--|--|
|                      |  |  |  |
| Download certificate |  |  |  |
| nal                  |  |  |  |
|                      |  |  |  |

### FIGURE 10 X.509 CERTIFICATE

Back in the Sign on tab, click on the "Identity Provider metadata" link to open a new browser tab with the IdP Metadata. Copy this URL to a text editor file. Close the browser tab.

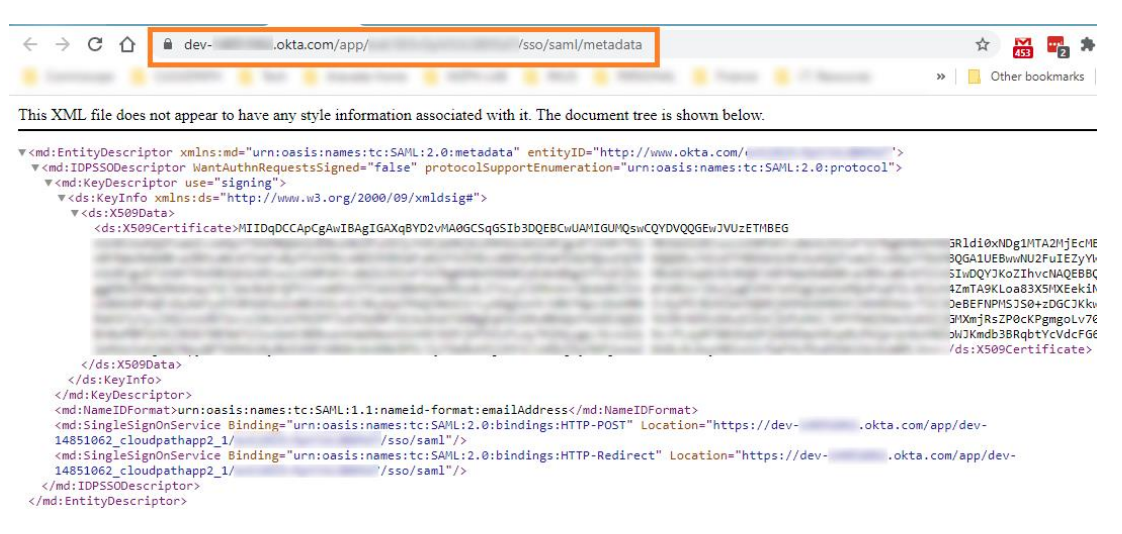

FIGURE 11 IDP METADATA

Sign On Policies are not configured for this example.

RUCKUS®

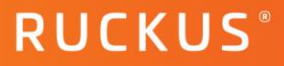

~

Done

### **Assignments Tab**

Assign the application to specific people or groups. This example will assign to specific users.

Click on Assign  $\rightarrow$  Assign to People  $\rightarrow$  search for or select the displayed users that require this app and click "Assign". Click Done to finish.

| Cloudpath App 2               |            |          |                 |  |
|-------------------------------|------------|----------|-----------------|--|
| General Sign On Mobile        | Import Ass | ignments |                 |  |
| Assign V Convert assign       | nments 🔻   | Q Search | People <b>v</b> |  |
| Fi Assign to People           |            | Туре     |                 |  |
| Pe Assign to Groups<br>Groups |            | 01101110 |                 |  |

FIGURE 12 ASSIGN TO PEOPLE

| Assign Cloudpath App 2 to People × |        |  |  |  |
|------------------------------------|--------|--|--|--|
| Q Search                           |        |  |  |  |
| mario perea<br>mario.perea@.com    | Assign |  |  |  |
| Zeppo Perea<br>zeppo@i .com        | Assign |  |  |  |
| Groucho Perea<br>groucho@i com     | Assign |  |  |  |
| Luke Perea<br>luke@com             | Assign |  |  |  |
| Tito Perea<br>tito@com             | Assign |  |  |  |

FIGURE 13 LIST OF USERS

### **Cloudpath Configuration**

In order to integrate Okta as a SAML 2.0 Identity Provider on Cloudpath, it needs to be added as an Authentication Server, then included as a step in a Cloudpath workflow. This example will use a simple Certificate (EAP-TLS) based enrollment workflow to illustrate the use of the Okta SAML authentication server. This document will not cover creating all workflow steps. Workflow basics can be referred to here.

To create an Authentication Server, go to Configuration  $\rightarrow$  Authentication Servers  $\rightarrow$  and click on Add Server

| COMMSCOPE"<br>RUCKUS " | Cloudpath Enrollment System |                                               | 2       | <u>ل</u> |
|------------------------|-----------------------------|-----------------------------------------------|---------|----------|
| Dashboard              | Configuration               | > Authentication Servers                      | Add Ser | ver 🕨    |
| Workflows              | > Server 1:                 | SAML Identity Provider (IdP) OKTA PROD SAML 1 | 0       | 1        |
| Device Configurations  | > Server 2:                 | Active Directory server Lab20 AD DC1          | ⊘       | 1        |
| RADIUS Server          | > Server 3:                 | Onboard database Mazapanlabs Inc. DB          |         | 1        |
| Passpoint OSU          | > Server 4:                 | Active Directory server mzpn-dc2              | ۲       | 1        |
| Authentication Servers | > Server 5:                 | Active Directory server Wagstaff Domain       | ⊘       | 1        |

FIGURE 14 ADD AUTHENTICATION SERVER

In the Authentication Server Configuration page, select "Connect to SAML".

### **Authentication Server Configuration**

### **Required SAML Information**

- IdP Metadata Type URL
- IdP Metadata URL paste the Identity Provider Metadata URL link that was copied previously (Figure 11 IdP Metadata)
- IdP EntityID paste the Identity Provider Issuer information that was copied previously (Figure 9)
- SP EntityID enter the FQDN of the Cloudpath Server (e.g. https://mycloudpath.mydomain.com)

| Connect to SAML                               |                                  |   |
|-----------------------------------------------|----------------------------------|---|
| Select this option to enable end-users to aut | thenticate via a SAML 2.0 IdP.   |   |
| Density & CANULE formation                    |                                  |   |
| Required SAML Information                     |                                  |   |
| i IdD Metdata Type                            |                                  |   |
|                                               | URL V                            |   |
| i IdP Metadata URL                            | https://devokta.com/app/e        | * |
|                                               |                                  |   |
| i IdP EntityID                                | http://www.okta.com/             | * |
| SD EntitudD                                   | https://www.chd.austur.downe.cot |   |
| SP EnutyID                                    | https://mzpn-ob1.ruckusdemos.net | * |
|                                               |                                  |   |

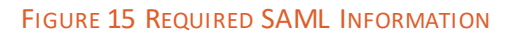

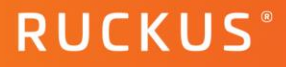

### SAML Attribute to Enrollment Mappings

The following attributes are used to map to the Okta app

| Attribute Mapping Templates: edu | IPerson InCommon inetOrgPerson/X.500 Generic Blank |
|----------------------------------|----------------------------------------------------|
| (i) Username Attribute           | username                                           |
| (i) Common Name Attribute        | [ex. eduPersonPrincipalName]                       |
| (i) Affiliation/Group Attribute  | [ex. eduPersonAffiliation]                         |
| i Email Attribute                | email_address                                      |
| (i) First Name Attribute         | first_name                                         |
| (i) Last Name Attribute          | last_name                                          |
| (i) City Attribute               | city                                               |
| (i) State Attribute              | state                                              |
| (i) Country Attribute            | country                                            |
| (i) OU Attribute                 |                                                    |
| (i) Distinguished Name Attribute | [ex. cn]                                           |
| (i) Company Attribute            | company                                            |
| (i) Department Attribute         | department                                         |
| (i) Office Name Attribute        |                                                    |

FIGURE 16 SAML ATTRIBUTE TO ENROLLMENT MAPPINGS

### **SAML Options**

Set AuthN Context Comparison to "exact" in the drop down menu. Leave the other settings at their default.

| SAML Options             |                 |
|--------------------------|-----------------|
| IdP \$\$O Binding Type   | HTTP Redirect 💙 |
| Assertion Consumer Type  | HTTP POST 🗸     |
| AuthN Requests Signed    | ✓               |
| AuthN Context Comparison | exact 🗸         |
| Socket Timeout (ms.)     | exact           |
|                          | minimum         |
| /LAN Configuration       | maximum         |
| Use VLAN Range:          | better          |

#### FIGURE 17 SAML OPTIONS

Check the "Test IdP Connection box and click Save to test the connection to the Okta SAML app.

A banner with a Success message should appear at the top of the browser. (Figure 18)

3 SAML IdP Connection Test Successful. Clear 'Test IdP Connection' checkbox and save again to continue.

FIGURE 18 IDP CONNECTION TEST SUCCESS MESSAGE

In the Test Results section, you should see the output and a success message as well.

| Test Connection     |                                                                                                    |
|---------------------|----------------------------------------------------------------------------------------------------|
| Test IdP Connection | Basic connectivity with specified SAML IdP *SUCCESSFUL* - See output below - To continue, clear this checkbox and save again.                                                                                                    |
| Test Results:       | Starting JFVU<br>Request: /admin/advanced/authenticationServers/9/submit<br>Will select authentication server type<br>Will select authentication server<br>Will save Authentication server if possible<br>Original SCV style: null<br>Will authenticate via external credentials.<br>No group regex patterns exist at all.<br>Will authenticate via SAML.<br>Cleared IdP metadata cache for account prior to admin UI initiated connection test.<br>Attempting to get CpnSamiForAuthServer, scv: BLOCK<br>Will retrieve IdP metadata cache for account prior to admin UI initiated connection test.<br>Attempting to get CpnSamiForAuthServer, scv: BLOCK<br>Will retrieve IdP metadata via HTTP from https://dev-<br>/sso/sami/metadata for IdP EntityID<br>http://www.okta.com/<br>Will retly on Account or System Truststore for IdP metadata HTTPS trust.<br>IdP Metadata successfully retrieved/parsed; AuthN destination is: https://dev-<br> |

#### FIGURE 19 IDP CONNECTION TEST RESULTS

### Import X.509 Certificate to Cloudpath Truststore

In order for Cloudpath to trust communication from Okta, a "Pinned" certificate is required to be added to the Cloudpath Truststore. Use the certificate file that was previously downloaded (Figure 10).

To add the certificate, go to Configuration  $\rightarrow$  Truststore  $\rightarrow$  click "Add"

| Configuratio | on > Truststore                                                                                                    |                          |
|--------------|----------------------------------------------------------------------------------------------------|--------------------------|
| Trusted CAs  | Server Status                                                                                                    |                          |
| Trusted (    | CAs & Pinned Certificates                                                                                                    | Add                      |
| The follo    | wing list of certificate authorities and pinned server certificates will be trusted for communications from this server to external servers. This                                                                                                    | list should be populated |
| with CA(     | (s) used by the external systems to which this system communicates. For example, if a notification is configured to be sent to https://api.systems.com/api.systems/api.systems/api.systems/api.systems/api.systems/api.systems/api.systems/api.systems/api.systems/api.systems/api.systems/api.systems/api.systems/api.systems/api.systems/api.systems/api.systems/api.sys | stem.com, the CA for the |
| web serv     | ver certificate on api.system.com should be added to the list below.                                                                                                    |                          |

FIGURE 20 ADD PINNED CERTIFICATE

**RUCKUS**<sup>®</sup>

## Upload the certificate and go to the Server Status tab to verify.

| Trusted CAs Server Status |                      |                                  |           |          |                                        |                 |
|---------------------------|----------------------|----------------------------------|-----------|----------|----------------------------------------|-----------------|
|                           |                      |                                  |           |          |                                        |                 |
| V System: 🕑 dev-          | .okta.               | com:443                          |           |          |                                        |                 |
| Name: de                  | ev-14851062.okta.cor | m:443                            |           |          |                                        |                 |
| Type(s): S                | AML                  |                                  |           |          |                                        |                 |
| Resolved IP: 4            | 4.234.52.10          |                                  |           |          |                                        |                 |
| Status:                   | Verified.            |                                  |           |          |                                        |                 |
| Certificate Chain:        | Server Certificate:  | *.okta.com                       | 1011 1011 | 20220502 | DigiCert TLS<br>RSA SHA256<br>2020 CA1 | Sent by server. |
|                           | Intermediate CA:     | DigiCert TLS RSA SHA256 2020 CA1 |           | 20300923 | DigiCert Global<br>Root CA             | Sent by server. |

FIGURE 21 SERVER STATUS TAB

Go back to Configuration → Workflows and **add the necessary steps** to build a workflow using the new OKTA SAML Authentication Server. Publish the workflow.

| •          | Production          |                                    | Published                         | > /enroll/MazapanlabsInc/Production/ |
|------------|---------------------|------------------------------------|-----------------------------------|--------------------------------------|
| Properties | Enrollment Process  | Look & Feel Snapshot(s)            | Advanced                          |                                      |
| +          |                     |                                    |                                   |                                      |
| ę          | Step 1: Require the | s user to accept the AUP MZPN AU   | IP                                |                                      |
| ⇒          |                     |                                    |                                   |                                      |
| ę          | Step 2: All matches | S IN: MZPN AD OKTA PROD SAML 1     | X 💉 OTKA SAML 2.0                 | +                                    |
| +          |                     |                                    |                                   |                                      |
| 5          | Step 3: Prompt the  | e user for credentials from OKTA S | SAML 2.0                          |                                      |
| +          |                     |                                    |                                   |                                      |
| F          | Result: Move user   | to OKTA Dev Config and assign c    | ertificate using <b>username@</b> | ĝokta.mazapa                         |

### FIGURE 22 WORKFLOW

### SmartZone Configuration

### Hotspot (WISPr) Walled Garden Entries

To allow access to the Okta sign-in page during enrollment, two "Walled Garden" entries are required in the Hotspot (WISPr) captive portal that is used for the Onboarding WLAN. This example utilizes the Virtual SmartZone Essentials controller and steps will be shown for that WLAN controller.

In SmartZone go to Services  $\rightarrow$  Hotspots & Portals  $\rightarrow$  Hotspot (WISPr)

| *  | 🛃 Monitor      | 🛔 Network | Security   | <b>¢</b> ₿ Services | Administration     | * |
|----|----------------|-----------|------------|---------------------|--------------------|---|
|    | Hotspots & Po  | ortals    | Tunnels &  | Ports               | DHCP & NAT         |   |
| Gu | lest Access    |           | Ruckus GRE |                     | DHCP Setting (AP)  |   |
| Ho | otspot (WISPr) |           | SoftGRE    |                     | DHCP Pools (AP)    |   |
| Ho | otspot 2.0     |           | IPsec      |                     | DHCP Profiles (DP) |   |

### FIGURE 23 HOTSPOT (WISPR)

Select the Hotspot WISPr entry that is used for the Onboarding WLAN, click Configure.

In the Edit Hotspot Service menu, expand the Walled Garden / Traffic Class Profile section.

| Walled Garde     | en / Traffic Class Profile                               | ▼ |
|------------------|----------------------------------------------------------|---|
| Walled<br>Garden | * Walled Garden Entry + Add Import CSV V Cancel 🗊 Delete |   |
|                  | Walled Garden Entry 🔺                                    |   |
|                  | *.1e100.net                                              |   |
|                  | *.apple.com                                              |   |
|                  | *.okta.com                                               |   |
|                  | *.oktacdn.com                                            |   |

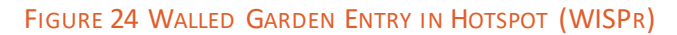

Add the following entries

- \*.okta.com
- \*.oktacdn.com

Click OK.

### **User Experience**

Users should see the SAML workflow step during enrollment.

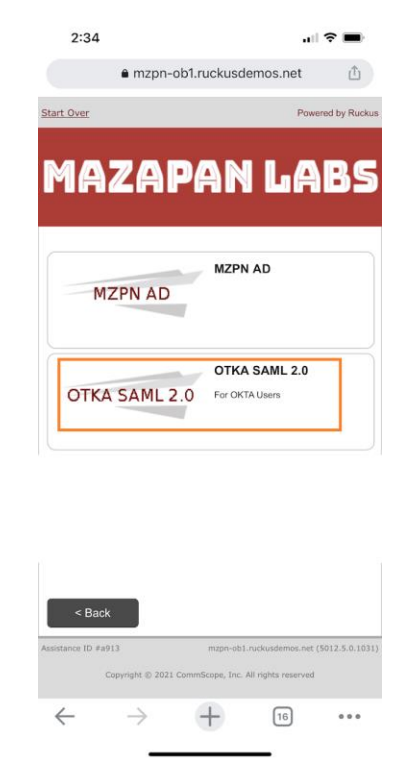

FIGURE 25 IOS USER ENROLLMENT

The Okta login page should appear and when the user's credentials are entered correctly, the user will be passed onto the next workflow step.

| 2:35                                   |                                    |                                             |
|----------------------------------------|------------------------------------|---------------------------------------------|
| e dev-                                 | .okta.com                          | ۵                                           |
| Connect<br>Sign-in with your okta<br>C | a-dev-<br>a-dev-<br>loudpath App 2 | an<br>S <mark>istem</mark><br>unt to access |
|                                        | okta                               |                                             |
|                                        | Sign In                            |                                             |
| Username                               |                                    |                                             |
| luke@                                  | kcom                               |                                             |
| Password                               |                                    |                                             |
| *******                                |                                    |                                             |
| Remember m                             | e                                  |                                             |
|                                        |                                    |                                             |
| Need help signing                      | in?                                |                                             |
| $\leftarrow \rightarrow$               | + 16                               |                                             |

### FIGURE 26 OKTA LOGIN PAGE

In this case, the next step is to download the iOS mobile configuration profile and follow the on-screen steps.

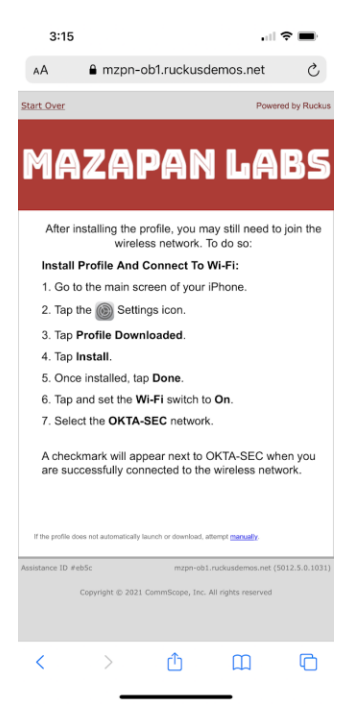

FIGURE 27 IOS MOBILE CONFIG PROFILE INSTALLATION PAGE

Ruckus solutions are part of CommScope's comprehensive portfolio for Enterprise environments (indoor and outdoor).

We encourage you to visit **commscope.com** to learn more about:

- Ruckus Wi-Fi Access Points
- Ruckus ICX switches
- SYSTIMAX and NETCONNECT: Structured cabling solutions (copper and fiber)
- imVision: Automated Infrastructure Management
- Era and OneCell in-building cellular solutions
- Our extensive experience about supporting PoE and IoT

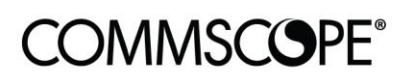

# RUCKUS®

#### commscope.com

Visit our website or contact your local CommScope representative for more information.

© 2021 CommScope, Inc. All rights reserved.

Unless otherwise noted, all trademarks identified by <sup>®</sup> or <sup>™</sup> are registered trademarks, respectively, of CommScope, Inc. This document is for planning purposes only and is not intended to modify or supplement any specifications or warranties relating to CommScope products or services. CommScope is committed to the highest standards of business integrity and environmental sustainability with a number of CommScope's facilities across the globe certified in accordance with international standards, including ISO9001, TL9000, ISO14001 and ISO45001. Further information regarding CommScope's commitment can be found at www.commscope.com/About-Us/Corporate-Responsibility-and-Sustainability.